# คู่มือการใช้งาน ระบบ E-learning

โดย ฝ่ายอำนวยการ 6 กองบังคับการอำนวยการ กองบัญชาการศึกษา

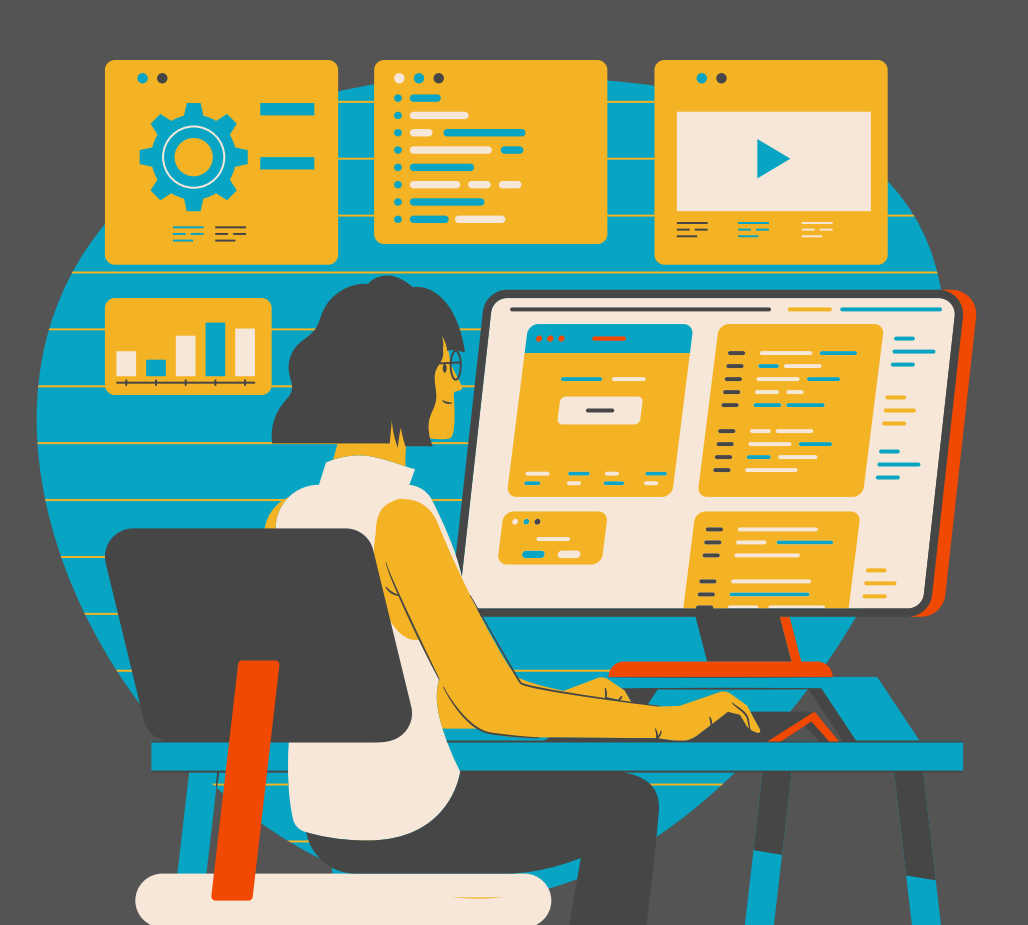

25 Apr. 2024

### Contents

| ขั้นตอนการสมัครเข้าใช้งานระบบ     | 1 |
|-----------------------------------|---|
| หน้าสมัครสมาชิก                   | 2 |
| การใช้งานระบบ E-Learning          | 4 |
| ไฟล์สื่อการเรียนการสอน (Material) | 8 |
| วีดีโอการเรียนการสอน (Video)      | 8 |
| ลิงค์ URL                         | 8 |
| การบ้าน (Assignment)              | 9 |

1. เข้าเว็บไซต์ elibrary.edupol.org เลือกเมนู [ 💄 เข้าสู่ระบบ]

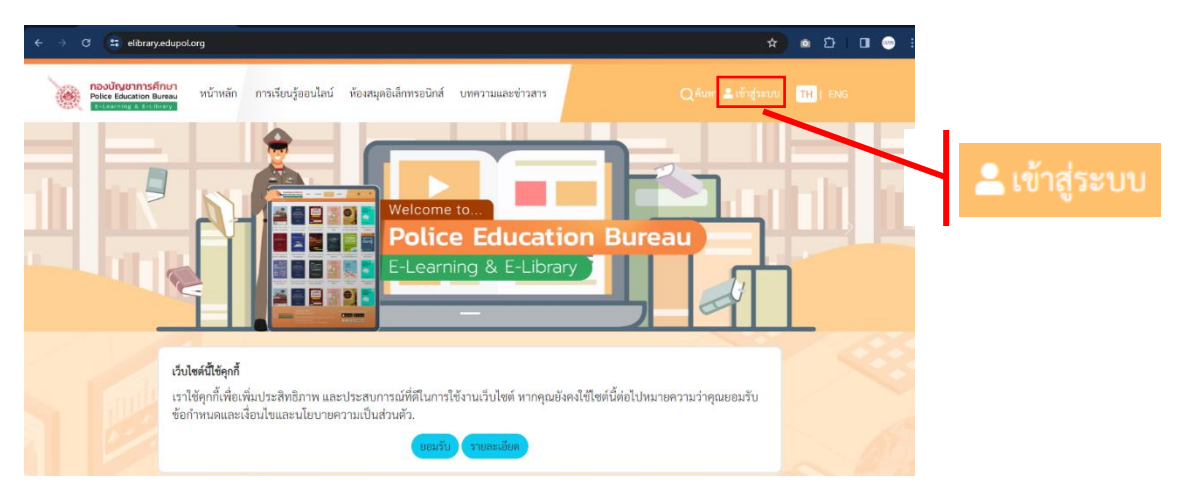

รูป 1 หน้า elibrary.edupol.org

2. หน้าจอการเข้าสู่ระบบจะปรากฏ ให้คลิก [สมัครสมาชิก]

|                                                                              | Welcome to Police Education Bureau E-Learning & E-Library |
|------------------------------------------------------------------------------|-----------------------------------------------------------|
| <b>กองบัญชาการศึกษา</b><br>Police Education Bureau<br>E-Learning & E-Library |                                                           |
|                                                                              |                                                           |

รูป 2 หน้าสมัครใช้งาน

- 3. เมื่อคลิกแล้วจะปรากฏหน้ากรอกข้อมูล โดยการสมัครสมาชิกจะแบ่งเป็น 3 ประเภท ดังนี้
  - 3.1. ข้าราชการ ตร.
  - 3.2. ภาคีเครือข่าย ( สำหรับผู้เข้ารับการอบรมในเครือวิทยาลัยการตำรวจ
  - 3.3. บุคคลทั่วไป ( สำหรับประชาชน )

ทั้ง 3 ประเภท จะใช้ G-mail หรือ เลขบัตรประชาชน ที่สมัครในการเข้าใช้งานระบบ เมื่อทำการสมัคร เรียบร้อยแล้วจะสามารถเข้าใช้งานได้ทั้ง E-learning และ E-library ส่วนสิทธิ์ในการเข้าถึงหลักสูตรต่างๆ ทาง ผู้ดูแลระบบจะเป็นผู้กำหนดสิทธิ์ให้อีกครั้ง

## หน้าสมัครสมาชิก

สำหรับ ข้าราชการ ตร. ข้อมูลที่ใช้ในการกรอกมีดังนี้

- รูปโปรไฟล์ ( ไม่จำเป็น )
- อีเมลตรวจสอบสำหรับข้าราชการ ตร. สำหรับ
   ตรวจสอบว่าผู้สมัครเป็นตำรวจจริงโดยตรวจสอบกับ
   ฐานข้อมูลของอีเมล ตร. (@police.go.th)
  - หากใส่อีเมล ตร. ถูกต้อง จะแสดงข้อความสีเขียว

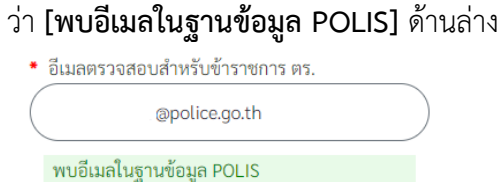

- กรณ<u>ีไม่มี อีเมล ตร.</u> หรือ <u>จำอีเมล ตร.</u> ไม่ได้ สามารถกรอกเป็น G-mail ที่ท่านใช้ในการสมัครได้ ไม่ส่งผลต่อการสมัคร ส่วนช่องด้านล่างจะแสดง ข้อความสีแดง [ไม่พบอีเมลในฐานข้อมูล POLIS]
  - อีเมลตรวจสอบสำหรับข้าราชการ ตร.
     @gmail.com

ไม่พบอีเมลในฐานข้อมูล POLIS

- อีเมลสำหรับการลงชื่อเข้าใช้งาน ใส่ G-mail ที่ใช้งานใน ปัจจุบัน เนื่องจากเป็นอีเมลสำหรับการเข้าใช้งาน เมื่อกด [สมัครสมาชิก] ด้านล่างเรียบร้อยแล้ว จะได้รับ เมลจากระบบ เป็นเมลจาก noreply-peb@police.go.th
- รหัสผ่าน สำหรับเข้าใช้งาน กำหนดใหม่
- เลขบัตรประชาชน จะมีการตรวจสอบกับฐานข้อมูล
   POLIS เมื่อกรอกถูกต้อง ระบบจะข้อความสีเขียว พร้อม แสดงชื่อและสกุลของท่าน ที่ช่อง [ชื่อ] และ [นามสกุล]
- ยศ
- ชื่อ
- นามสกุล
- ตำแหน่ง
- หน่วยงาน ระดับ บช.
- ระดับกองบังคับการ
- ระดับกองกำกับ
- เพศ แสดงข้อมูลอัตโนมัติเมื่อเลือก [ยศ]
- วัน/เดือน/ปีเกิด เป็นปฏิทินให้กดเลือกวัน เดือน ปี
- หมายเลขโทรศัพท์เคลื่อนที่

REGISTER รูปโปรไฟล์ ๋ • ข้าราชการ ตร. ⊖ภาคีเครือข่าย ⊖บุคคลทั่วไป อีเมลตรวจสอบสำหรับข้าราชการ ตร. อีเมลตรวจสอบข้าราชการตำรวจ (Example@pol อีเมลสำหรับลงชื่อเข้าใช้งาน รหัสผ่าน รหัสผ่าน ۲ รหัสผ่านมีความยาวระหว่าง 6-13 ตัวอักษร ประกอบด้วย ตัวอักษรพิมพ์เล็ก (a-z) ตัวอักษรพิมพ์ ใหญ่ (A-Z) และตัวเลข (0-9) \* 💿 เลขบัตรประจำตัวประชาชน 〇 เลขที่หนังสือเดินทาง ମାମ เลือกยศ \* ชื่อ ชื่อ นามสกล ตำแหน่ง เลือกตำแหน่ง หน่วยงาน เลือก ระดับกองบังคับการ เลือก ระดับกองกำกับ เลือก เพศ เลือก วัน/เดือน/ปีเกิด 24/04/2024 เลขหมายโทรศัพท์เคลื่อนที่

<sub>คุณมีบัญชีแล้ว? | เข้าสู่ระบบ</sub> รูป 3 ข้อมูลที่ต้องใช้ในการสมัครใช้งาน

- 4. เมื่อทำการกรอกข้อมูลเรียบร้อยแล้ว คลิกที่ [สมัครสมาชิก] รมัครสมาชิก
   5. ตรวจสอบ G-mail ที่ใช้ในการสมัคร จะได้รับอีเมล (รูป 4) จาก EDUPOL ( noreply-peb@police.go.th ) ชื่อเรื่อง EDUPOL | Please activate your account to complete your signing up! คลิก [ยืนยันบัญชีผู้ใช้งาน] เพื่อเริ่มต้นการใช้งานระบบ
- 6. ทดลองเข้าใช้งานระบบด้วย G-mail หรือเลขบัตรประชาชน และรหัสผ่านที่สมัคร

| EDUPOL <noreply-peb@police.go.th><br/>to me •</noreply-peb@police.go.th> |                                                                                                    | Fri, Jul | 21, 2023, 2:30 PM | ☆ | ٢ | ¢ | : |
|--------------------------------------------------------------------------|----------------------------------------------------------------------------------------------------|----------|-------------------|---|---|---|---|
| Translate to English                                                     | ×                                                                                                    |          |                   |   |   |   |   |
|                                                                          | EDUPOL                                                                                                    |          |                   |   |   |   |   |
|                                                                          | เรียนคุณ ผู้ใช้บริการ                                                                                                    |          |                   |   |   |   |   |
|                                                                          | ขอบคุณสำหรับการสมัครสมาชิกเข้าสู่ยินดีต่อนรับเข้าสู่ห้องสมุดออนใลน์<br>มัญชี่ผู้ใช้งานของท่านอยู่ระหว่างรอการยืนยินด้วดน กรุณายินยันมัญชี่ผู้ใช้งาน :               |          |                   |   |   |   |   |
|                                                                          | ย็นอันบัญยีผู้ใช้งาน                                                                                                    |          |                   |   |   |   |   |
|                                                                          | หลังจากยืนยันบัญขี่ผู้ใช้งานเรียบร้อยแล้ว ท่านสามารถเข้าสู่ด้วยอีเมล<br>(@gmail.com) และรหัสผ่านบัญขี่ของท่านตามลิงก์<br>https://peblearningcenter.edupol.org/login |          |                   |   |   |   |   |
|                                                                          | ขอแสดงความนับถือ<br>EDUPOL                                                                                                    |          |                   |   |   |   |   |
|                                                                          | อีเมลฉบับนี้ส่งจากระบบอัดโนมัติ กรุณาอย่าดอบกลับ                                                                                                    |          |                   |   |   |   |   |

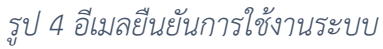

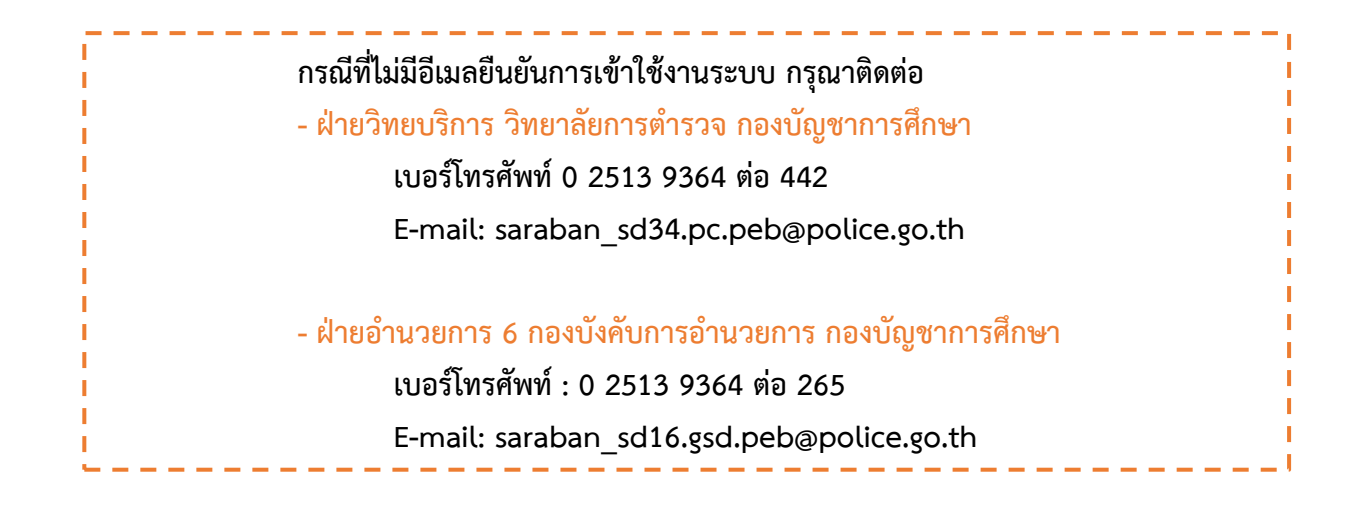

#### การใช้งานระบบ E-Learning

 เมื่อลงทะเบียนและเข้าสู่ระบบเรียบร้อยแล้ว ให้เลือก เมนู การเรียนรู้ออนไลน์ ระบบจะแสดงหน้า หลักของระบบ E-learning ดังภาพ โดยผู้ใช้งานจะสามารถเลือกดูหลักสูตรต่างๆ ได้ ดังนี้

1.1. หมวดหมู่หลักสูตร 1 จะแสดงหลักสูตรการฝึกอบรมตามหมวดหมู่การฝึกอบรมที่กำหนดไว้ เช่น หลักสูตร ผกก. หลักสูตร สว. เป็นต้น

1.2. หลักสูตรที่เปิดอบรม (2) จะแสดงหลักสูตรทั้งหมดที่เปิดอบรมอยู่ขณะนั้น

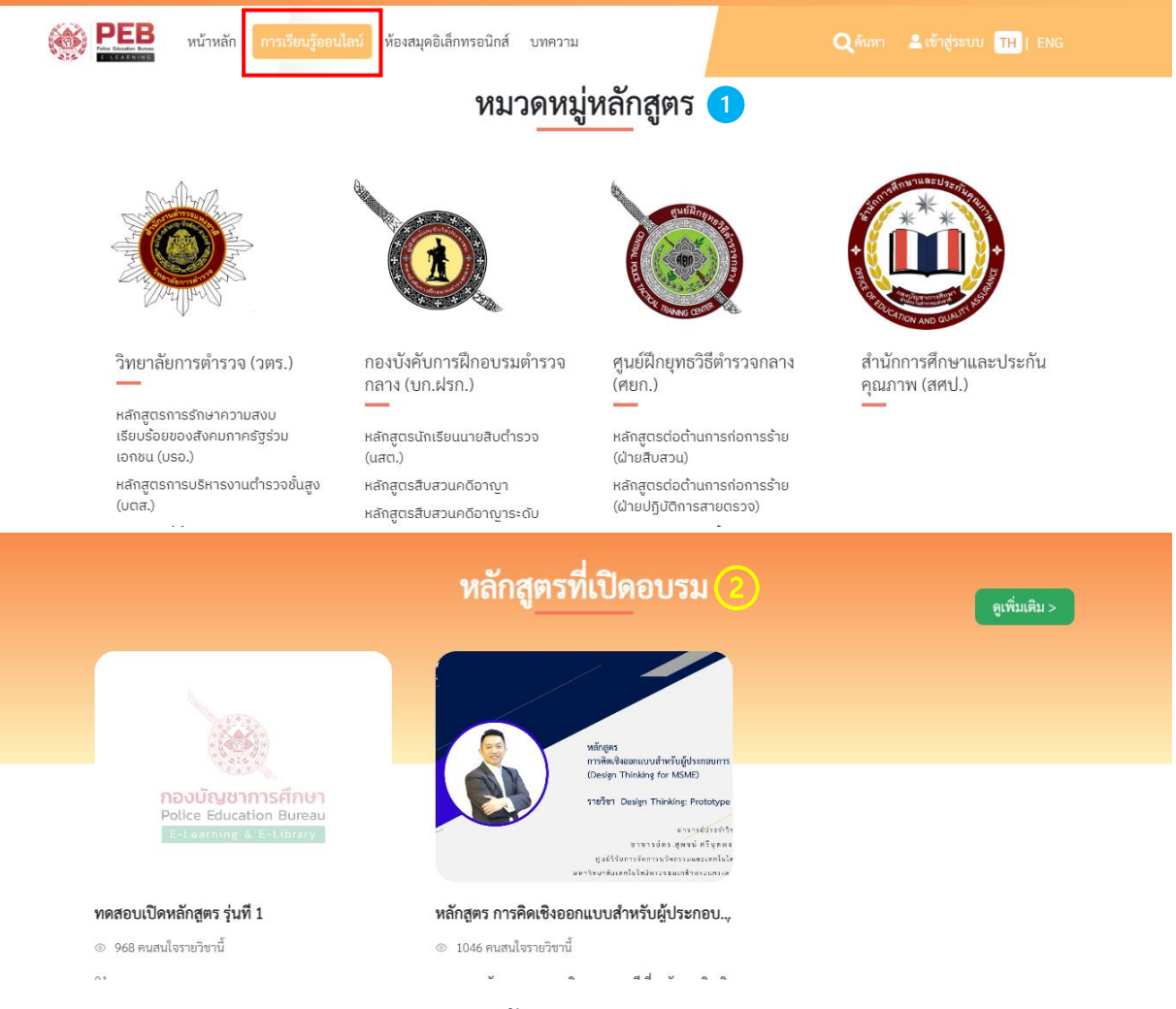

รูป 5 แสดงหน้าหลักของระบบ E-learning

 เมื่อผู้ใช้งานต้องการดูรายละเอียดของแต่ละหลักสูตร สามารถกดบริเวณภาพ Cover ของหลักสูตร หรือกดปุ่ม ลงทะเบียนรายวิชา เพื่อเข้าไปยังหน้าหลักของหลักสูตรนั้นๆ

 ในหน้ารายละเอียดหลักสูตร จะแสดงข้อมูลต่างๆ ของหลักสูตร เช่น รายละเอียดของหลักสูตร รายละเอียดรายวิชาในหลักสูตร ผู้สอน จำนวนบทเรียน จำนวนเอกสารประกอบการเรียน จำนวนแบบทดสอบ และใบประกาศนียบัตร เป็นต้น

หากผู้ใช้ต้องการลงทะเบียนเพื่อเข้าเรียนในรายวิชานี้ ให้เลือกเมนู [ลงทะเบียนรายวิชานี้] ดังรูปที่ 6

| PEBB หน้าหลัก การเรียนรู้ออนไลน์ ห้องสมุตอิเล็กทรอนิกส์ บทความ                                                                                                    | Qiñum 🎯 User Te 🌲 🍽   ENG                                                                                                    |
|----------------------------------------------------------------------------------------------------|----------------------------------------------------------------------------------------------------|
| หลักสูตร การคิดเชิงออกแบบสำหรับผู้ประกอบการ (Design<br>Thinking for MSME) ทดสอบ รุ่นที่ 1                                                                                                    | © 94 คนสนใจรายวิชานี้   © 10 คนที่เรียนรายวิชานี้                                                                                                    |
| <ul> <li>4 Video 18 8 File 19 2 Quiz * Certificate</li> <li></li></ul>                                                                                                    | Ningen<br>maked gewundthefugligeneuwer<br>nachten für Attantion<br>weiter Thekking für Attantion<br>weiter Thekking für Attantion<br>weiter State State State<br>State State State State<br>State State State State<br>State State State State<br>State State State State State<br>State State State State State State<br>State State State State State State<br>State State State State State State State<br>State State State State State State State<br>State State State State State State State State<br>State State State State State State State State State State<br>State State State State State State State State State State<br>State State S |
| รายละเอียดรายวิชา รายวิชา ผู้สอน รีวิว                                                                                                    | 4 ลงทะเบียนรายวิชาพรี                                                                                                    |
| รายละเอียดรายวิชา                                                                                                    | คุณลักษณะเฉพาะ                                                                                                    |
| หมวดหมู่: (เข้าซุตา ะคร.)                                                                                                    | จำนวนชั่วโมงการเรียนรู้<br>24 นาที                                                                                                    |
| หลักการ แนวศิค พฤษฎีเกี่ยวกับการศึดฟิจออกแบบโดยการใคราะห์บัญหา เรียบรู้พฤติกรรมกลุ่มเป้าหมาย การระบุบัญหา Design Thinking:<br>Empathize & Define การสร้างแผนฟังความศิค การสัมภาษณ์ การสนทนากลุ่ม มีกม่นทักษะการสร้างสรรค์ความศิต Design Thinking: Ideate การสร้าง<br>ดันแบบ การนำเสนอดันแบบ การพดสอบแนวศิตและตันแบบ Design Thinking: Prototype and Test เรียนรู้วิธีการนำกระบวนการศิตเซิงออกแบบไป<br>ประยุกด์ใช้งานในชีวิตประจำวันและการสร้างสรรค์นวัตกรรม | มหเรียน     4 บทเรียน     4 บทเรียน     ยอกสารประกอบ     8 เอกสารประกอบ                                                                                                    |
| รายวิชา                                                                                                    | <ul> <li>ขามาหลสอบ</li> <li>2 แบบพดสอบ</li> </ul>                                                                                                    |
| 4 บทเรียน 8 เอกสารประกอบ 2 แบบทดสอบ 24 นาที่ จำนวนซั่วโมงการเรียนรู้                                                                                                    | ใบประกาศนิยบัตร<br>มีใบประกาศนิยบัตร                                                                                                    |
| แบบทดสอบก่อนเรียน                                                                                                    |                                                                                                    |
| รายวิชา 2_1_Design Thinking_Empathize _ Define                                                                                                    |                                                                                                    |
| รายวิชา 2_2_Design Thinking_Ideate                                                                                                    |                                                                                                    |
| แบบทดสอบหลังเรียน                                                                                                    |                                                                                                    |
| ද්අවය<br>Bookdose<br>Superadmin<br>♀ 8 Courses<br>P Courses<br>ageradmingbookdose.com                                                                                                    |                                                                                                    |

รูป 6 แสดงหน้ารายละเอียดของหลักสูตร

- เมื่อลงทะเบียนหลักสูตรเรียบร้อยแล้ว จะแสดงรายละเอียดเชิงลึกของหลักสูตรนั้น เช่น ปฏิทินกิจกรรม ของหลักสูตรนั้น ประกาศจากผู้สอน การให้คะแนนจากการทำแบบทดสอบต่างๆ เป็นต้น
- 6. ภายในหลั้กสูตร จะมีรูปแบบสื่อการเรียนการสอน ดังนี้
  - แบบทดสอบ (Quiz)
  - ไฟล์สื่อการเรียนการสอน (Material) เช่น ไฟล์ PDF ไฟล์ PowerPoint เป็นต้น
  - วิดีโอการเรียนการสอน (Video)
  - การบ้าน (Assignment)
  - ลิงค์ URL

#### <u>แบบทดสอบ (Quiz)</u>

6.1. กดเมนู [Start Test] เพื่อเริ่มทดสอบก่อนเรียน ดังรูปที่ 7

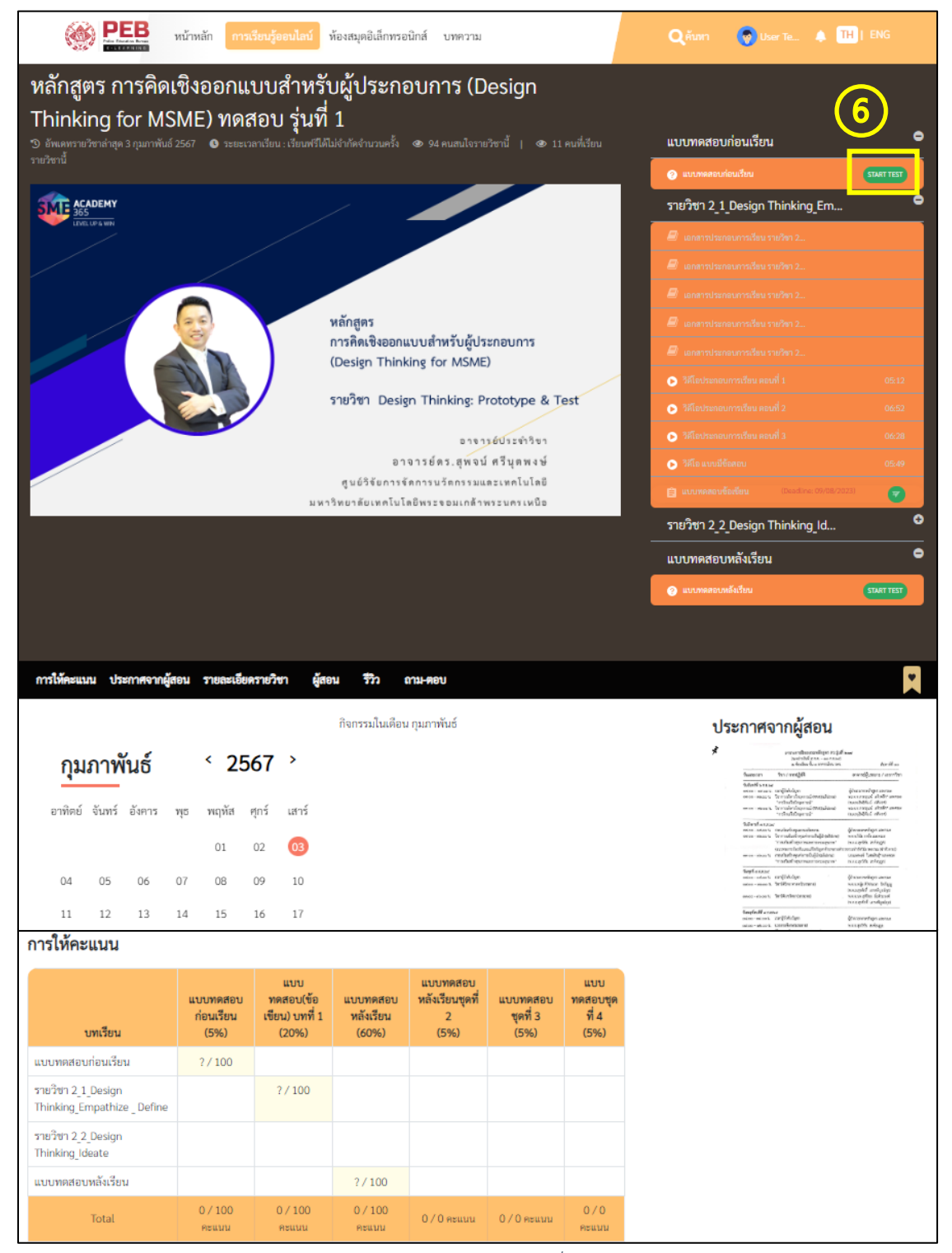

รูป 7 แสดงหน้ารายละเอียดของหลักสูตรเมื่อลงทะเบียนรายวิชาแล้ว

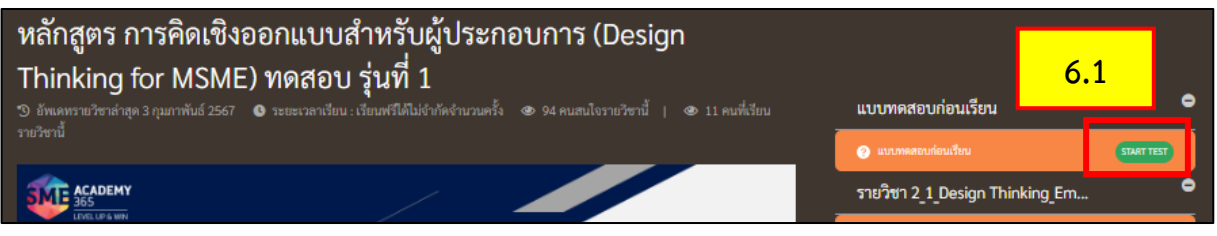

รูป 8 แสดงหน้าเมนูแบบทดสอบ

6.2. เมื่อกดเริ่ม [Start Test] จะปรากฏหน้า Scoring เพื่อแสดงเกณฑ์การทดสอบ โดยผู้ใช้งานสามารถ กดปุ่ม [Start Quiz] เพื่อเริ่มการทดสอบได้ ดังรูปที่ 9

| PEB หน้าหลัก การเรียนรู้ออมไลน์ ห้ | ข้องสมุดอิเล็กทรอนิกส์ บทความ          | Qອັນກາ | 🚫 User Te 🌲 🎹   ENG |
|------------------------------------|----------------------------------------|--------|---------------------|
| าหลัก 🕨 แบบพดสอบ                   |                                        |        |                     |
|                                    |                                        |        |                     |
|                                    | Scoring                                |        |                     |
|                                    | จำนวนคำถามทั้งหมด: 22 ข้อ              |        |                     |
|                                    | 🕑 จำนวนข้อที่ต้องผ่าน: 0 ข้อ (0 คะแนน) |        |                     |
|                                    | 🖉 คะแบนเด็ม: 100 คะแบน                 |        |                     |
|                                    | Start Quiz 6.2                         |        |                     |
|                                    |                                        |        |                     |

รูป 9 แสดงหน้าเกณฑ์การทดสอบ

6.3. เริ่มทำการทดสอบโดยกดเลือกตัวเลือกที่ต้องการแล้วกดปุ่ม [Next] หากต้องการกลับไปเปลี่ยนตัว เลือกในข้อที่ผ่านมาแล้ว สามารถกดปุ่ม Previous ดังรูปที่ 10

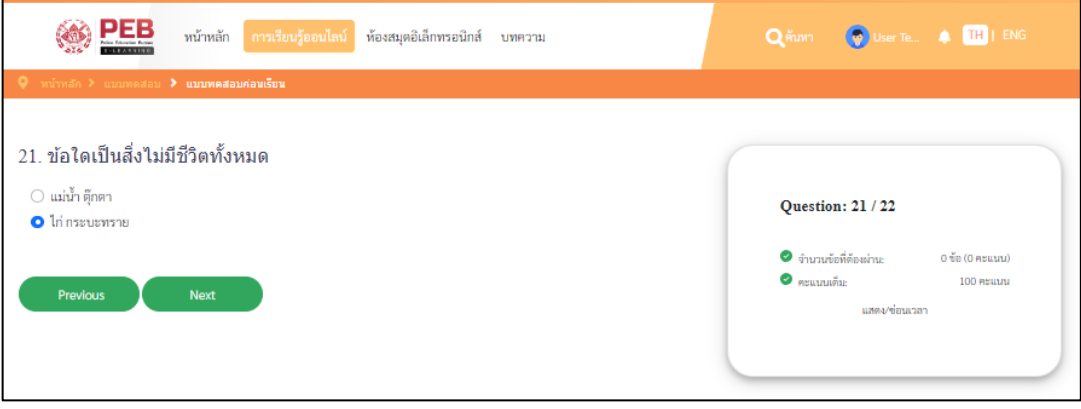

รูป 10 แสดงหน้าการทดสอบ

6.4. เมื่อทำแบบทดสอบเรียบร้อยแล้ว จะแสดงผลการทดสอบ ดังรูปที่ 11 โดยสามารถกดปุ่ม [ทำแบบทดสอบอีกครั้ง] เพื่อทำแบบทดสอบใหม่ ในกรณีที่หลักสูตรอนุญาตให้สอบได้หลายครั้ง หรือกดปุ่ม [เฉลยข้อสอบ] เพื่อดูเฉลยข้อสอบทั้งหมด หรือกดปุ่ม [กลับสู่รายวิชา] เพื่อกลับไปยัง หน้ารายละเอียดหลักสูตรทั้งหมด เพื่อเรียนรู้ตามสื่อการเรียนการสอนอื่นๆ ต่อไป

| (1) PEB หน้าหลัก การเรียนรู้ออนไลน์ ห้องสมุตอิเล็กทรอนิกส์ บทความ                    | Q ศัมภา 🧑 User Te 🌲 🖽 [ ENG                                                              |
|--------------------------------------------------------------------------------------|------------------------------------------------------------------------------------------|
| ที่มากลัก > แบบพลสอบ                                                                 |                                                                                          |
| สอบได้ 7 / 22 คุณผ่านเกณฑ์ที่กำหนด<br>< ทำแบบพดสอบอีกครั้ง กลับสู่รายวิชา เฉลยข้อสอบ | Question: 22 / 22<br>• จำนวนข้อที่ต้องผ่าน: 0 ข้อ (0.00 คะแนน)<br>• คะแนนเด็ม: 100 คะแนน |

รูป 11 แสดงหน้าผลการทดสอบ

#### ้ไฟล์สื่อการเรียนการสอน (Material)

6.5. ผู้ใช้สามารถดาวน์โหลดไฟล์สื่อการเรียนการสอนที่อาจารย์ประจำวิชากำหนดไว้ได้ ดังรูปที่ 12 โดย ระบบรองรับไฟล์ .pdf, .txt, .zip, ไฟล์ภาพ และไฟล์โปรแกรมสำนักงาน เช่น ไฟล์ PowerPoint Word Excel ได้

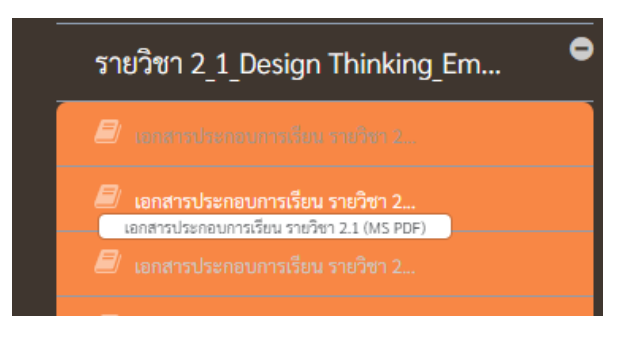

รูป 12 แสดงหน้าสำหรับดาวน์โหลดไฟล์สื่อการเรียนการสอน

## วีดีโอการเรียนการสอน (Video)

6.6. เมื่อผู้ใช้กดเลือกวิดีโอในรายวิชาแล้ว ระบบจะแสดงวิดีโอบนหน้าจอ ดังรูปที่ 13

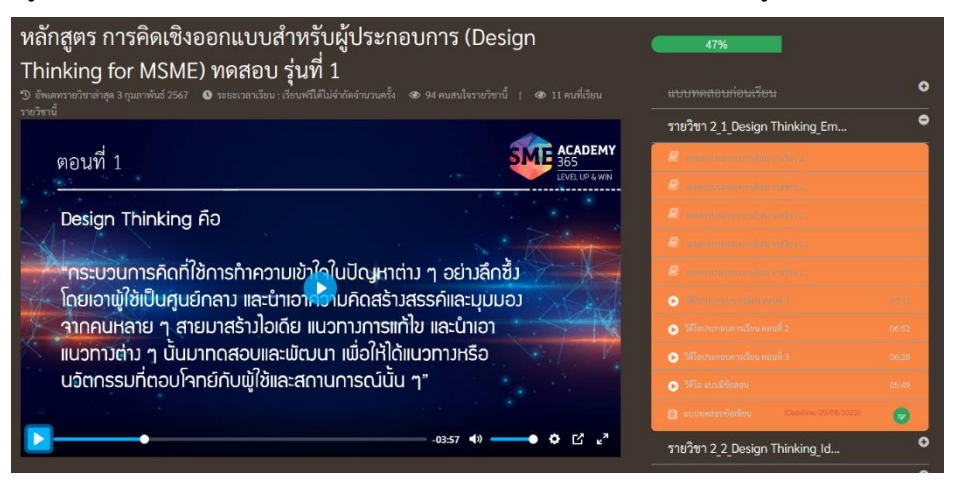

รูป 13 แสดงหน้าวิดีโอ

#### ลิงค์ URL

6.7. เมื่อผู้ใช้กดเลือกลิงค์ URL ในรายวิชาแล้ว ระบบจะแสดงแสดงลิงค์ดังกล่าว โดยกรณีเป็นลิงค์ YouTube ระบบจะแสดงวิดีโอ YouTube ให้ดังรูปที่ 14 กรณีเป็นลิงค์เพื่อนำไปยังเว็บไซต์อื่นๆ ระบบจะเปิดหน้าเว็บไซต์ดังกล่าวให้

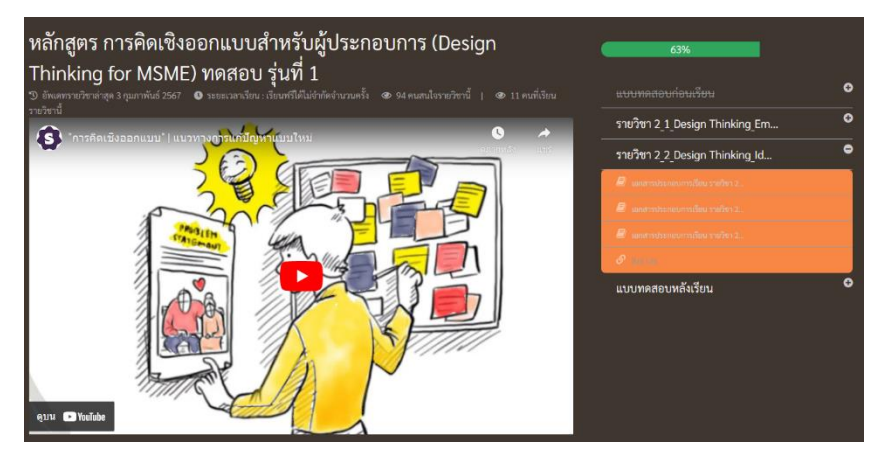

รูป 14 แสดงลิงค์ URL

#### การบ้าน (Assignment)

- 6.8. เมื่อผู้ใช้กดเลือก **การบ้าน (Assignment)** ในรายวิชาแล้ว ระบบจะแสดงรายละเอียดการบ้าน (Submit Assignment) ให้ดังรูปที่ 15
  - 6.8.1. ไฟล์โจทย์การบ้าน สามารถกดเพื่อดาวน์โหลดไฟล์ตามที่อาจารย์ประจำวิชากำหนดไว้ได้
  - 6.8.2. เมื่อดำเนินการตามสั่งการของโจทย์เรียบร้อยแล้ว ผู้ใช้สามารถอัปโหลดคำตอบได้ โดยระบบ รองรับไฟล์ .pdf, .txt, .zip, ไฟล์ภาพ และไฟล์โปรแกรมสำนักงาน เช่น ไฟล์ PowerPoint Word Excel ตามแต่ที่อาจารย์ประจำวิชากำหนด
  - 6.8.3. สามารถเขียนบันทึกรายละเอียดได้ในช่อง Note to instructor
  - 6.8.4. เมื่ออัปโหลดไฟล์คำตอบเรียบร้อยแล้ว ให้กดปุ่ม [Submit Assignment] เพื่อส่งการบ้าน ระบบจะแจ้งเตือนการส่งการบ้านสำเร็จ ดังรูปที่ 16

| ລັ      | Submit Assignment 🛛 😵                                                                                                    |
|---------|----------------------------------------------------------------------------------------------------|
| ์ก      | Download File : 29/02/2024 6.8.1                                                                                                    |
| อ<br>-) | Question :<br>ทำการบ้านส่งกลับให้อาจารย์ตรวจสอบ                                                                                                    |
|         | Choose assignment file:     Choose File No file chosen     Attachment file must be in .pdf, .txt, .zip, audio, video, images or MS-Office files only. |
|         | 2. File size may not be over 100 MB. Note to instructor :                                                                                             |
| A lease | 6.8.3                                                                                                    |
|         | Close Submit Assignment                                                                                                    |

รูป 15 แสดง การบ้าน (Assignment)

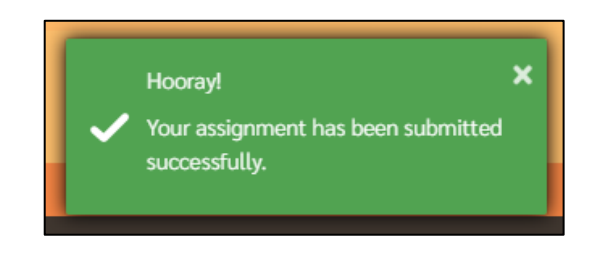

รูป 16 แสดงการแจ้งเตือนเมื่อส่งการบ้าน (Assignment) สำเร็จ

 เมื่อผู้ใช้เรียนครบทุกหัวข้อตามที่อาจารย์ประจำวิชากำหนดไว้ หรือทดสอบผ่านตามเกณฑ์ที่ตั้งไว้แล้ว ระบบจะแสดงเมนู แบบประเมินความพึงพอใจ ดังรูปที่ 17 ให้ผู้ใช้ประเมินการเรียนการสอนของหลักสูตร ดังกล่าว ดังรูปที่ 18

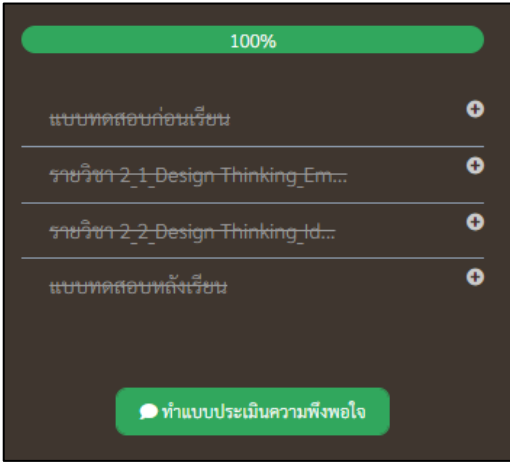

รูป 17 แสดงเมนู แบบประเมินความพึงพอใจ

| PEB<br>หน้าหลัก การเรียนรู้ออนไลน์ ห้องสมุตอิเล็กทรอนิกส์ บทความ                                                                                                    | <b>Q</b> ค้นหา | 🜏 User Te | 🌲 📊 i eng |
|----------------------------------------------------------------------------------------------------|----------------|-----------|-----------|
| 🖗 หน้าหลัก 🕨 ฟาแบบประเมินความพึงพอใจ                                                                                                    |                |           |           |
| FeedBack                                                                                                    |                |           |           |
| 1. แบบประเมินหลังเรียน<br><ul> <li>มีความรู้เพิ่มขึ้น 100%</li> <li>มีความรู้เพิ่มขึ้น 75%</li> <li>มีความรู้เพิ่มขึ้น 50%</li> <li>มีความรู้เพิ่มขึ้น 25%</li> </ul> |                |           |           |
| Done                                                                                                    |                |           |           |

#### รูป 18 แสดงการประเมินความพึงพอใจ

 เมื่อผู้ใช้ประเมินการเรียนการสอนของหลักสูตรดังกล่าเรียบร้อยแล้ว หากหลักสูตรดังกล่าวกำหนดให้มี ประกาศนียบัตร เมื่อศึกษาสำเร็จหลักสูตร จะปรากฏปุ่ม ดูประกาศนียบัตร ดังรูปที่ 19 ให้ผู้ใช้สามารถกด ปุ่มดังกล่าว เพื่อดูประกาศนียบัตรของตนเองได้ ดังรูปที่ 20

| 100%                                      |   |
|-------------------------------------------|---|
| แบบทดสอบก่อนเรียน                         | € |
| <del>รายวิชา 2_1_Design Thinking_Em</del> | • |
| รายวิชา 2_2_Design Thinking_Id            | 0 |
| แบบทดสอบหลังเรียน                         | • |
|                                           |   |
| 🙊 ดูใบประกาศนียบัตร                       |   |
|                                           |   |

รูป 19 แสดงเมนู ดูประกาศนียบัตร

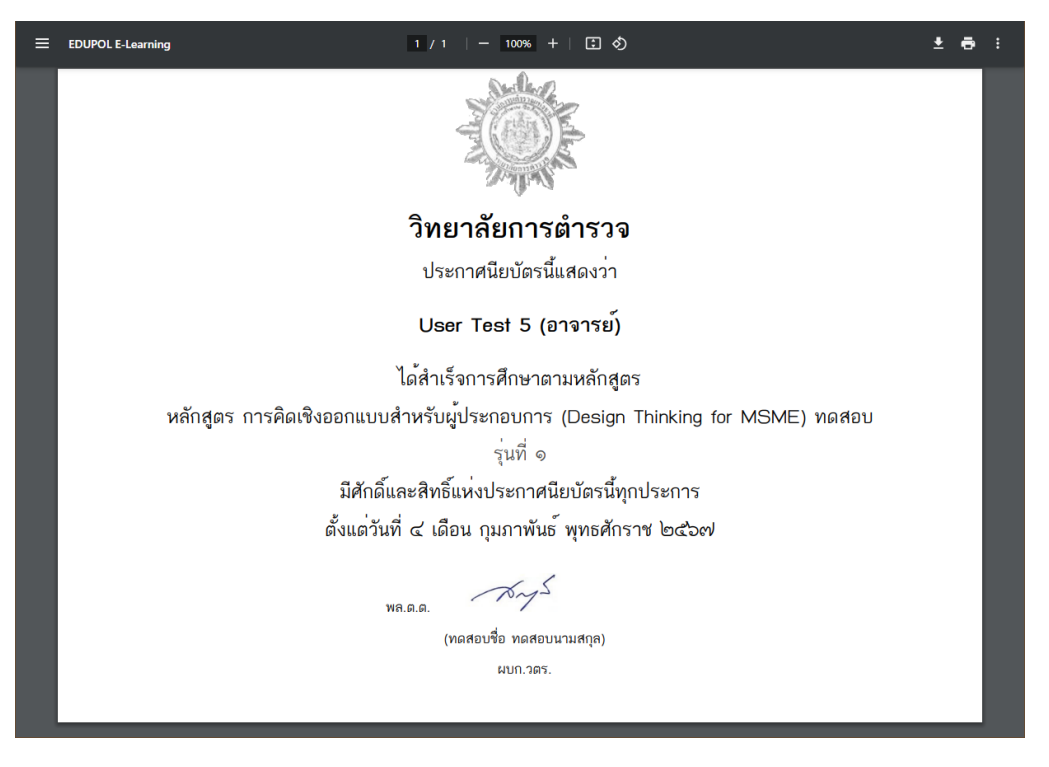

รูป 20 แสดงประกาศนียบัตร

- ทั้งนี้ ผู้ใช้งานสามารถดูประกาศนียบัตรของตนเองทั้งหมดที่ได้รับจากหลักสูตรต่างๆ ได้ หรือหลักสูตรต่างๆ ที่เรียนสำเร็จแล้ว หรืออยู่ระหว่างการเรียน จากเมนู ข้อมูลผู้ใช้งาน ตามรูปที่ 21 ดังนี้
  - 9.1. เลือก โปรไฟล์ผู้ใช้งาน เมนูผู้ใช้งาน
  - 9.2. เลือกเมนู หลักสูตร
  - 9.3. เลือกเมนู คอร์สของฉัน
  - 9.4. เลือกเมนู ใบประกาศนียบัตร เพื่อแสดงประกาศนียบัตรของตนเองทั้งหมดที่ได้รับจากทุกหลักสูตร

| PEB<br>Nie Gaster Break                       | าหลัก การเรียนรู้ออนไลน์ ห้องสมุดอิเล็กทรอนิกส์                      | บทความ                                                  | 9.1 User Te 4 TH   ENG                                                                       |
|-----------------------------------------------|----------------------------------------------------------------------|---------------------------------------------------------|----------------------------------------------------------------------------------------------|
| ทนำหลัก > คอรัสที่เคยลงทะเ<br>ข้อมูลผู้ใช้งาน | คอร์สของฉัน                                                          |                                                         | EDUPOL Library Personal Info<br>• ชั้นวางห<br>• รายการ 9.2<br>• รายการคืนหนังสือ Admin Panel |
| ขั้นวางหนังสือ<br>คอร์สของฉัน                 | กำลังเรียน รอการตอบรับ           9.3         วันที่นำเข้า: ใหม่-เก่า | เรียนจบแล้ว & ทบทวนบทเรียน                              | ประวัตการเรยน * เปประกาศนยบตร<br>9.4                                                         |
|                                               | nourgernstinu<br>Heite Mandate Beere                                 | หลักสูตร การคิดเชิงออกแบบสำหรับผู้<br>ดูใบประกาศนียบัตร | ประกอบการ (Design Thinking for MSME) ทดสอบ                                                   |

รูป 21 แสดงหน้าข้อมูล คอร์สของฉัน

้ฝ่ายอำนวยการ 6 กองบังคับการอำนวยการ กองบัญชาการศึกษา 02 513 9364 ต<sup>ุ่</sup>อ 265 saraban\_sd16.gsd.peb@police.go.th edupol.itc@gmail.com